# oscar

# **Provider Portal** How to Submit Authorization Requests

### Welcome!

This little guide walks you through the essential steps you'll need to complete common authorization tasks on the portal. Let's go!

At Oscar, we want to ensure that your patients receive the coverage they need. Some services require prior authorization before we can cover their costs. If you're unsure whether a service needs authorization, please visit <u>hioscar.com/prior-authorization</u> to check our list.

This document will guide you through how to submit, view, and extend authorization requests for a medical service or provider administered drugs through our portal, but here's some other information that's helpful to know:

To facilitate a quick approval process, please include any supporting clinical documentation, such as chart notes, medical records, or lab results. We may request additional clinical information, including consultation notes, labs, radiology reports, and other relevant health information.

**For Medical Services:** Medical authorization requests should be submitted via our <u>provider portal (preferred)</u>, or fax . In some cases, we may direct you to submit through one of our partners like Ash or Evicore.

**Behavioral Services:** Behavioral Health auth requests should be submitted directly to Optum, via <u>Provider Express</u>.

**For Provider-Administered Drugs:** Authorization requests for provider-administered drugs can also be submitted through our <u>portal</u>. Note that you can find our preferred drug list <u>here</u>, also available in our <u>Clinical Guidelines Resource page</u>.

**For Pharmacy Requests (Drugs not administered by a provider):** Please submit your request through <u>covermymeds.com</u>.

If you have any questions or need help, feel free to reach out to us by dialing (855) 672-2755 and we will be glad to assist!

### **TABLE OF CONTENTS**

| Section 1: Submitting Requests       | 3  |
|--------------------------------------|----|
| Section 2: Definitions               | 8  |
| Section 3: View Submitted Requests   | 10 |
| Section 4: Request an Auth Extension | 11 |

## oscar

## Section 1: How to Submit Authorization Requests

# Step 1: Login and search for the member profile

To submit an authorization request, first:

- 1. Login to our portal at provider.hioscar.com
- 2. Search for the member by using their OSC ID, or by entering the patient's first name, last name, and date of birth.

|   | O Provider                                                  | Authorizations                              | Payments         | Claims | Ļ ≡ Menu |  |
|---|-------------------------------------------------------------|---------------------------------------------|------------------|--------|----------|--|
|   | Welcome to Oscar<br>Search for a member to view eligibility | <b>for Provic</b><br>7, benefits, claims ar | lers<br>nd more. |        |          |  |
| ۹ | Member ID<br>OSCI2345678<br>Clear search                    |                                             |                  |        | Search   |  |

### Step 2: View existing member auths

- 1. Select the Authorizations tab located under the member's name
  - This action will bring you to a page that displays authorization requests that you have created, within the "View my auths" tab.
  - If you would like to view authorization requests created by your organization, select the View organization auths tab. Note that your Portal Admin may have limited your access to specific teams, in which case, you will be able to view auths related to the TINs assigned to your team.
- Then select the purple "Check / Submit authorization" button in the upper right corner.

| Jacob Telemedicine Active                                                                                                    |        |  |  |  |
|----------------------------------------------------------------------------------------------------|--------|--|--|--|
| ID: OSC88999776-01 • DOB: 03/28/1967 • See more                                                                                                    |        |  |  |  |
| Eligibility and Benefits Authorizations                                                                                                    | Claims |  |  |  |
| You are viewing all authorization requests that you have created.<br>To view authorization records prior to 12/15/2018, please call 1-855-672-2755. |        |  |  |  |

| View health information Get cost estimate |
|-------------------------------------------|
|                                           |
| Check / Submit authorization              |
|                                           |

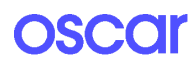

## Step 3A: Check auth requirements

- 1. On the next page, the member ID will be automatically filled in since you navigated from the member's profile.
- 2. Populate the following fields. Note that as you progress through the form, some fields like Service Type and Dates of Service may be prefilled on your behalf.

#### Service

- Level of care: Select inpatient or outpatient.
- **Procedure codes:** Type in and select a CPT code or J code. Then enter a quantity. You can add multiple procedure codes as needed.
- **Diagnosis codes:** type in a diagnosis code and select. You can add multiple diagnosis codes as needed.
- Service type: See a full list of service types and descriptions just below in this guide, or hover over "Learn More" in this section of the portal.
- Place of service: Note the options serviced here are dependent on the Service type selected previously. If you don't see the Place of Service expected, please adjust the service type. You can also find a full list of Places of Service and descriptions below, or hover over "Learn More" in this section of the portal.

#### Service timing

• Expedite this request: If your request meets expedited criteria according to state or federal regulations, just check this box.

|                       | Fill in member and service fields for auth requirement results. Complete the page to create auth request. |  |  |
|-----------------------|----------------------------------------------------------------------------------------------------|--|--|
| Member                |                                                                                                    |  |  |
| Service               | Member                                                                                                    |  |  |
| Service Timing        | Member ID                                                                                                 |  |  |
| Transplant            | Member ID (including hyphens)                                                                             |  |  |
| Dates of service      | OSC88999776-01                                                                                            |  |  |
| Provider and facility |                                                                                                    |  |  |
|                       | Service                                                                                                   |  |  |
|                       | Level of care                                                                                             |  |  |
|                       | O Inpatient                                                                                               |  |  |
|                       | Outpatient                                                                                                |  |  |
|                       | Procedure codes                                                                                           |  |  |
|                       |                                                                                                    |  |  |
|                       | inpatient<br>Outpatient<br>Procedure codes                                                                |  |  |

| Diagnosis codes                                                                                                    |          |
|----------------------------------------------------------------------------------------------------|----------|
| Diagnosis code                                                                                                    | <b>B</b> |
| Optional                                                                                                    |          |
| + Add a diagnosh                                                                                                    |          |
| Service Type Learn mon                                                                                                    |          |
| CAR-T (T-cel0 therapy                                                                                                    |          |
| O Direct hospital admission                                                                                                    |          |
| C Elective Surgical & Non-Surgical Services                                                                                                    |          |
| C Emergency admission                                                                                                    |          |
| O Post acute inpatient admission                                                                                                    |          |
| Place of service                                                                                                    |          |
| Selecting a place of service will be available once you input the service type.                                                                                |          |
| Service timing                                                                                                    |          |
| Please select service type to see service timing options                                                                                                    |          |
|                                                                                                    |          |
| <ul> <li>Experime that request: Certify that this request requires expected processing due to expert circumstances as<br/>by state and federal law.</li> </ul> | Genned   |
|                                                                                                    |          |

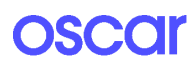

### Transplant

#### • Transplant request

Note: We recommend reaching out to the financial coordinator at your facility in order to confirm a transplant contract is in place for your facility to avoid denials. If you have additional transplant related questions Oscar case management can be reached at 844-357-6585.

#### **Dates of service**

 The fields in this section will vary according to Level of care and Service Type. Populate the Admission and Discharge dates, Number of inpatient days and Dates of Service, fields as needed.

#### **Provider and facility**

- Attending Provider Information
- Facility Information

Note: You can type in the provider and facility by name or NPI. Note the provider location options will only show in-network locations.

 Note that as you populate these fields, the Auths requirement results box in the lower right corner of the page will automatically update to indicate whether or not an authorization is required.

If an authorization is required, this box will also alert you if the request should be submitted to one of our partners, ASH or Evicore.

4. If an authorization is required and should be submitted to Oscar directly, select the purple Begin auth request button in the bottom right corner of the page.

| Auth requirements results                                        |
|------------------------------------------------------------------|
| Auth is usually required for inpatient                           |
| procedures. Fill in service fields for most<br>accurate results. |
|                                                                  |
|                                                                  |

## oscar

- 5. As you move into the second page:
  - You may see an alert to a potential duplicate or extension auth request. Review the details of this alert which will compare information included in the previous submission with the new submission. Proceed if this is NOT a duplicate request.
  - Duplicate: When a duplicate is flagged Oscar already has the authorization request on file. Please do not submit duplicates. If additional services need to be added to an open request, contact Oscar via phone or fax. If additional services need to be added to a closed and approved request, please use the extension submission process.
  - Extension: If additional services are needed (e.g additional days for an inpatient admission, or additional outpatient services for an episode of care), please use the extension submission process and do not submit a new request.
  - You will see a pop up box asking you to confirm the procedure codes used. Review, and if the codes appear correctly, select the second "Begin auth request" button to proceed.

## Step 3B: Provide additional details

On page 2 of the request

- 1. Enter the following details:
  - Requestor Information
     This information will automatically
     populate based on your portal log-in.
     Note: Please review and make sure this
     information is accurate, especially your
     fax line, as we may follow-up there to

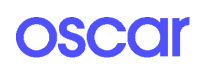

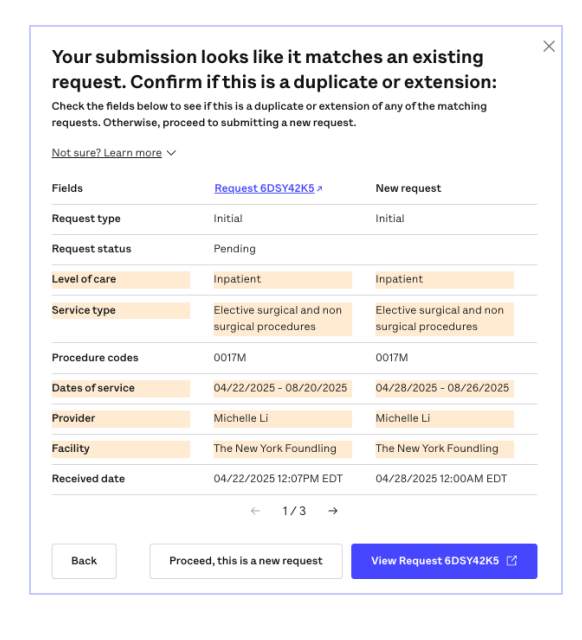

| codes that may require or require                                                               | authorization can be used to create a request.                                                                                  |
|-------------------------------------------------------------------------------------------------|----------------------------------------------------------------------------------------------------|
| O017M                                                                                           | Auth required                                                                                                    |
| Oncology (diffuse large B-ca<br>profiling by fluorescent probe<br>embedded tissue, algorithm re | ill lymphoma (DLBCL)), mRNA, gene expression<br>hybridization of 20 genes, formalin-fixed paraffin-<br>ported as cell of origin |
| Cancel                                                                                          | Begin auth request                                                                                                    |

| Requestor             |                                                                    |                                                 |
|-----------------------|--------------------------------------------------------------------|-------------------------------------------------|
| Provider and facility | Requestor                                                          |                                                 |
| Document attachment   |                                                                    |                                                 |
| Additional comments   | Who is the requestor?                                              |                                                 |
|                       | Attending provider                                                 |                                                 |
|                       | Referring provider                                                 |                                                 |
|                       | O Facility                                                         |                                                 |
|                       | Requester first name                                               | Requester last name                             |
|                       | Requestor phone number                                             | Requester flax number                           |
|                       | Provider and facility                                              |                                                 |
|                       | Attending provider<br>Michele Li<br>NYI: 16069004<br>Thi 474469891 |                                                 |
|                       | Attending provider phone number<br>(212) 688-8887                  | Attending provider fax number<br>(212) 688-1243 |
|                       |                                                                    |                                                 |

provider updates and request additional information.

- Provider and Facility Information
  - Attending Provider
  - Facility
  - Referring Provider
- 2. Be sure to upload any relevant documents for utilization review, such as reason for request, symptoms, exam findings, and treatment history. Note: In the event you don't have documentation available right now, that's okay! Simply select the "I will fax later" checkbox and then fax us your documentation at 844-965-9053.
- 3. Add comments as needed.
- 4. Select Review request in the bottom right corner.

| NPI: 1649442229<br>TIN: 131624123                                                                                         |                                                                                         |                         |
|----------------------------------------------------------------------------------------------------|-----------------------------------------------------------------------------------------|-------------------------|
| Facility phone number                                                                                                    | Facility fax number                                                                     |                         |
| Referring provider                                                                                                    |                                                                                         |                         |
| linn 🗸                                                                                                    |                                                                                         |                         |
| Desument ettechment                                                                                                    |                                                                                         | Upfoad                  |
| Document attachment                                                                                                    |                                                                                         | tient documents. If you |
| Upload relevant documents for utilization review, such as reason for reque<br>cannot upload documents now, please attest: | st, symptoms, exam findings, and treatment history. Uo not uproad blank or incorrect pi |                         |

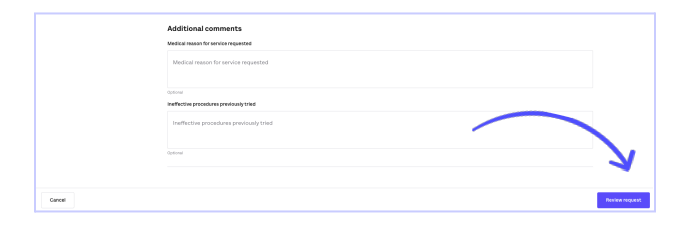

### Step 3C: Review and submit request

- Review the details of your authorization request and verify that all information is correct and no errors are displayed on the page.
- Click "Submit Request" in the bottom right corner.

| Beview remues          | t datails                                     |                                                                           |   |
|------------------------|-----------------------------------------------|---------------------------------------------------------------------------|---|
| nonenreques            | cucturis                                      |                                                                           |   |
|                        | Requested dates of service                    | 64/17/2025-06/15/2025                                                     |   |
| Mersber                |                                               |                                                                           |   |
| Service                | Requestor                                     |                                                                           |   |
| Service timing         |                                               |                                                                           |   |
| Transplant             | Requestor type                                | Request submitter attending provider                                      |   |
| Dates of service       | Requestor                                     | Michelle Li                                                               |   |
| Requestor              |                                               | Phone number: (212) 500-1111<br>Pax number: (212) 500-1111                |   |
| Previder and facility  |                                               |                                                                           |   |
| Locomerce, caloriners, | Provider and facility                         |                                                                           |   |
|                        |                                               |                                                                           |   |
|                        | Attending provider                            | Michelle Li<br>Ribis 503988ED44<br>735 Strives, New York, RY 10019        |   |
|                        |                                               | Phone number: 205888887<br>Pax number: 202888243                          |   |
|                        | Pacility                                      | The New York Founding<br>NMT: M4444220<br>1938 THIS IS New York, NY 10009 |   |
|                        |                                               | Phone number: (22) 300-1111<br>Fax number: (22) 300-1111                  |   |
|                        | Referring provider                            |                                                                           |   |
|                        | Document attachment                           |                                                                           |   |
|                        | Attached documents                            | WELLSTAR Provider Portal Set up also                                      |   |
|                        | Contain clinicals7                            | Yes                                                                       |   |
|                        | Additional comments                           |                                                                           |   |
|                        | Medical reason for<br>service requested       | Test                                                                      |   |
|                        | Ineffective<br>procedures<br>previously tried | Text                                                                      |   |
|                        | Protection of Acres                           |                                                                           | 6 |
|                        |                                               |                                                                           | - |

### Step 4: View submitted request

The following page will show you the details of your submitted request.

Note: you can view the projected decision date on this page.

| Initial Request          | HDPR9YV4                                                                                                    |                                                                                                |             |  |
|--------------------------|----------------------------------------------------------------------------------------------------|------------------------------------------------------------------------------------------------|-------------|--|
| Membername               | David Underwood (OSC78265231-01) View profile >                                                                                                    | Decision                                                                                       | Pending     |  |
| Member date of birth     | 12/21/1991 (33 years)                                                                                                    | Decision data                                                                                  | Decentered  |  |
| Diagnoses                | ${\rm ICD10}\ {\rm M1A.4511-Other}\ {\rm secondary}\ {\rm chronic}\ {\rm gout,\ right\ hip,\ with\ tophus}\ ({\rm tophi})$                                                                                                    | Brolested decision by (1)                                                                      | 04/03/0005  |  |
| Dates of service         | 04/17/2025 - 08/15/2025                                                                                                    | Projected decision by O                                                                        | 04/22/2020  |  |
| Number of Inpatient days | 2 days                                                                                                    | This request has not yet been reviewed. What<br>happens next? We'll contact you if we need any |             |  |
| Level of care            | Inpatient                                                                                                    | Learn more about our authorization process in the                                              |             |  |
| Service timing           | Pre service                                                                                                    | Provider manual.                                                                               |             |  |
| Service type             | Elective surgical and non-surgical procedures                                                                                                    |                                                                                                |             |  |
| Place of service         | Inpatient hospital                                                                                                    | All requests in case OEW3SYPR                                                                  |             |  |
| Documents                | WELLSTAR Provider Portal Set up xisx >                                                                                                    | HDPR9YV4 >                                                                                     | Pending<br> |  |
| Procedures               | CPT 0017M (1 units) — Oncology (diffuse large B-cell lymphoma [DLBCL]),<br>mRNA, gene expression profiling by fluorescent probe hybridization of 20<br>genes, formalin-fixed paraffin-embedded tissue, algorithm reported as cell of<br>origin | Add extension request                                                                          |             |  |
| Attending provider       | Michelle Li (NPI: 1609980044)                                                                                                    |                                                                                                |             |  |
| Referring provider       | -                                                                                                    |                                                                                                |             |  |

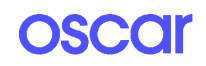

# **Section 2: Definitions**

| Service Types                                  |                                                                                                    |
|------------------------------------------------|----------------------------------------------------------------------------------------------------|
| Direct hospital admission*                     | Immediate inpatient care without an ER visit, such as direct transfers from ambulatory services, surgeries, another hospital, outpatient chemotherapy, or skilled nursing facilities.                                                                                                    |
| Durable medical equipment                      | Includes home-use medical tools like wheelchairs, crutches, walkers, dialysis machines, ventilators, oxygen systems, monitors, specialized mattresses, patient lifts, and nebulizers.                                                                                                    |
| Elective surgical and non-surgical procedures* | Planned, non-emergency medical treatments, such as scheduled surgeries, chemotherapy, or anesthesia. Examples include, but are not limited to bariatric surgery and inpatient surgery. Please do not use this service type for Car-T Cell therapy - use the dedicated service type.                                                |
| Emergency admission*                           | Emergency admission is inpatient care directly from the ER after receiving orders for treatment. Do not include any observation days when submitting for concurrent authorization; observation stays do not require authorization.                                                                                                 |
| Home healthcare                                | Home healthcare is skilled medical services provided at a patient's home by licensed professionals like nurses and therapists to treat or manage a condition, as ordered by a physician.                                                                                                    |
| Imaging services                               | Diagnostic imaging procedures, including X-rays, MRI scans, CT scans, and ultrasounds.                                                                                                    |
| Laboratory work                                | Tests on clinical specimens for diagnosis, treatment, and disease prevention. Examples include blood tests, urinalysis, tissue tests, and screenings. Includes genetic testing authorization requests.                                                                                                    |
| Physician administered specialty drugs         | A physician-administered drug is an outpatient drug administered by a health care provider<br>in a physician's office or other outpatient clinical setting. These drugs are classified under<br>the Medical benefit.                                                                                                    |
| Post-acute inpatient admission                 | Requests to admit to an inpatient facility that provides post-acute care such as skilled nursing facilities (SNF), acute rehabilitation (ARU), inpatient hospice, and long term acute care hospitals (LTACH).                                                                                                    |
| Non-Emergent<br>Transportation                 | Non-emergency ambulance transport.                                                                                                    |
| Emergency Room &<br>Emergency Department       | An urgent evaluation and treatment provided in the hospital's emergency room/department (ER/ED) for acute or severe conditions that require immediate attention but may not result in inpatient admission.                                                                                                    |
| Observation                                    | Short-term monitoring in an outpatient hospital setting to determine if a patient requires inpatient admission or can be discharged. Typically lasts less than 24 hours.                                                                                                    |
| CAR-T Cell Therapy                             | A planned and pre-service elective admission submitted by the attending provider for car-t cell therapy treatment: A type of cancer treatment where a patient's T cells are modified in a lab to attack cancer cells and then infused back into the patient's body. This therapy is often used for certain types of blood cancers. |

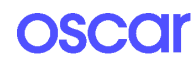

| Places of Service                    |                                                                                                    |
|--------------------------------------|----------------------------------------------------------------------------------------------------|
| Inpatient hospital                   | Inpatient hospital is an acute level of care in which a patient is treated for a brief but severe episode of illness, for conditions that are the result of disease or trauma, and during recovery from surgery that include overnight hospital stay. Use this place of service for authorization requests for emergency admissions, direct hospital admissions, and inpatient elective surgical and non-surgical procedures.          |
| Skilled nursing<br>/ Sub-acute (SNF) | Also known as sub-acute rehab (SAR). Skilled nursing care is a high level of medical care that must be provided by trained individuals, such as registered nurses (RNs) and physical, speech, and occupational therapists. Examples of skilled nursing services include wound care, intravenous (IV) therapy, injections, physical therapy, and monitoring of vital signs and medical equipment.                                       |
| Inpatient acute rehab<br>(ARU)       | Acute rehabilitation is appropriate for patients who will benefit from an intensive,<br>multidisciplinary rehabilitation program. Patients receive physical, occupational and speech<br>therapy as needed and are medically managed by specially trained physicians. There is an<br>attending physician onsite 24 hours a day to manage the medical aspects of each patient's<br>care.                                                 |
| Long term acute care<br>(LTACH)      | Long-term acute care hospitals (LTACHs) are facilities that specialize in the treatment of patients with serious medical conditions that require care on an ongoing basis but no longer require intensive care or extensive diagnostic procedures. These patients are typically discharged from the intensive care units and require more care than they can receive in a rehabilitation center, skilled nursing facility, or at home. |
| Inpatient hospice                    | Care to provide comfort and support for persons in the last stages of a terminal illness and their families that are provided by a hospice organization.                                                                                                    |
| Office                               | Office procedures scheduled at a provider's office in an outpatient setting.                                                                                                    |
| Outpatient hospital                  | Services scheduled outpatient at a hospital.                                                                                                    |
| Outpatient imaging center            | Standalone imaging center request.                                                                                                    |
| Lab                                  | Laboratory work and testing.                                                                                                    |
| Home                                 | Services performed in patients' homes.                                                                                                    |
| Ambulance                            | A certified transportation vehicle for transporting ill or injured people that contains all life-saving equipment and staff as required by state and local law.                                                                                                    |
| Ambulatory surgical center           | Ambulatory surgery centers (ASC), also known as outpatient surgery centers or same day surgery centers, are healthcare facilities where surgical procedures not requiring an overnight hospital stay are performed.                                                                                                    |
| Ambulatory infusion center           | Standalone or hospital based clinic administering outpatient infusion therapies.                                                                                                    |

| Service Timing |                                                                                 |
|----------------|---------------------------------------------------------------------------------|
| Pre-service    | Prior to the start of care or admission                                         |
| Concurrent     | During ongoing course of treatment or condition for the service being requested |
| Post-service   | After treatment provided or discharge                                           |

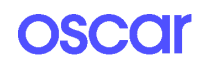

# Section 3: View Submitted Auth Requests

# Step 1: Navigate to the authorizations page

To view the status of all authorization requests, simply:

- 1. Login to our portal at provider.hioscar.com
- 2. Click "Authorizations" in the top right corner

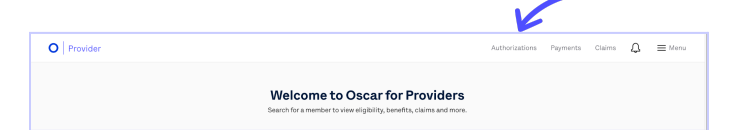

# Step 2: View request status and additional details

You can view authorizations by toggling between the **"View my auths**" & **"View organization**" authorizations tabs. You can also filter to view auths for a specific member by entering a member's OSC ID.

- 1. On the authorizations list view, you can quickly see the following information:
  - Case ID
  - Member name & OSC ID
  - Service type and Place
  - Attending provider
  - Facility
  - Latest decision

Note: You may see "Clinicals needed" as the decision. This indicates we need you to submit additional documents in order for our team to process.

- **Project decision by** Note: This field will show you when we anticipate having a decision on this authorization. Check back on this date to view the decision!
- Date created
- 2. Select the Case ID to expand and click into the authorization for more information

| fou are viewing<br>to view authorizat | all authorization reque<br>tim-recents prior to 32/15/2 | ats that you have created.<br>005, piezze call 1 685-672 2355. |                                                  |                    |                                 |                 | Chec                    | c / Submit authoritatio |
|---------------------------------------|---------------------------------------------------------|----------------------------------------------------------------|--------------------------------------------------|--------------------|---------------------------------|-----------------|-------------------------|-------------------------|
| Vie                                   | w ny astha                                              | View organization auths                                        | Search by Member 10<br>Jacob Tolerreadicine (DBC | Filter             |                                 |                 |                         |                         |
| Case ID                               | Member                                                  | Service type and place                                         |                                                  | Attending provider | Pacility                        | Latest decision | Projected decision by O | Date created            |
| EW25YPR                               | David Underwood<br>0607838338-01                        | Elective surgical and non-a<br>inpatient hespital              | urgical procedures                               | Michelle Li        | The New York Founding           | Pending         | 04/22/2025              | 04/17/2025              |
| ноясни                                | Cecilia Barbridge<br>cscozrneze-or                      | Emergency admission<br>repatient neighbol                      |                                                  |                    | Drug Test Service of East Texas | Pending         | 05/10/2025              | 04/17/2025              |
| 03682923<br>2 rop.eets                | Decilia Barbridge<br>OSCIETTINEN OF                     | Emergency admission<br>Impotient hespital                      |                                                  |                    | Drug Test Service of East Texas | Pending         | 05/17/2025              | 64/17/2025              |
| NSEE250P                              | Cecilia Barbridge<br>cocozrneze-or                      | Emergency admission<br>repatient heaptic                       |                                                  |                    | Drug Test Service of East Texas | Pending         | 05/10/2025              | 04/17/2025              |
| VR21BCO3                              | Decilia Barbridge<br>OSC02774024-01                     | Emergency admission<br>Impatient hespital                      |                                                  | Michelle Li        | Drug Test Service of East Texas | Pending         | 05/17/2025              | 64/17/2025              |
| HONED292                              | Cecilia Berbridge<br>cecarmeze-or                       | Emergency admission<br>Inpution Encoded                        |                                                  | Michelle Li        | Drug Test Service of East Texas | Pending         | 04/01/2025              | 04/01/2025              |
| RZIDI-ROKM                            | Decilia Barbridge<br>OSC02774024-01                     | Emergency admission<br>Impatient hespital                      |                                                  | Michelle Li        | Drug Test Service of East Texas | Pending         | 04/10/2025              | 04/01/2025              |
| STF4PSYM<br>Computerits               | Decilia Barbridge<br>cecestrates of                     | Emergency admission<br>Inpatient Inspiral                      |                                                  | Michelle Li        | Drug Test Service of East Texas | Pending         | 04/01/2005              | 04/01/2025              |
| KEJPSTYN<br>Hegenita                  | Decilia Barbridge<br>cscs2774524-ct                     | Emergency admission<br>repatient hespital                      |                                                  |                    | Drug Test Service of East Texas | Pending         | 04/10/2025              | 04/05/2025              |
| MOQ4865                               | Decilia Barbridge<br>OSCO2776294-01                     | Emergency admission<br>Impatient hespital                      |                                                  | Michelle Li        | Drug Test Service of East Texas | Pending         | 04/10/2005              | 04/01/2025              |
| TEK2788X                              | Cecilia Barbridge<br>coccorrecte-or                     | Emergency admission<br>repatient neighbor                      |                                                  |                    | Drug Test Service of East Texas | Approved        |                         | 04/05/2025              |
| IGOMCAWE                              | Decilia Barbridge<br>OSC02774024-01                     | Emergency admission<br>inpotient hespital                      |                                                  |                    | Drug Test Service of East Texas | Pending         | 04/10/2005              | 64/05/2025              |
| 25294900                              | Cecilla Barbridge                                       | Durable medical equipment                                      |                                                  | Michelle Li        | Drug Test Service of East Texas | Approved        |                         | 04/01/2025              |

| 'ou are viewing all authorizatio     | n requests that you have created.         |  |
|--------------------------------------|-------------------------------------------|--|
| o view authorization records prior t | o 12/15/2018, please call 1-855-672-2755. |  |
|                                      |                                           |  |
|                                      |                                           |  |

| Q252M96C C    | Decilia Burbridge Durable medical equipment<br>SIGO2779004-01 Physician efficie buy and bit one | Michelle Li | Drug Text Service of East Texas | Approved |                        | 04/01/2025 🔨 |
|---------------|-------------------------------------------------------------------------------------------------|-------------|---------------------------------|----------|------------------------|--------------|
| Requests in 1 | this case                                                                                       |             |                                 |          |                        |              |
| Request ID    | Approved service dates                                                                          |             | Approved inpatient days         |          | Decision               |              |
| TTRH/ZJX >    | 04/07/2025 - 05/30/2025                                                                         |             |                                 |          | Approved<br>04/07/2025 |              |
| Add extension | equest View estimat profile                                                                     |             |                                 |          |                        |              |

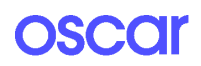

If you need to provide medical records for an authorization request, you can do so by opening the request and then selecting the upload button in the top right of the page.

> Note the upload feature will not be available while a peer to peer review is in process.

In the event an authorization request was withdrawn, you will also find the withdrawn reason immediately below the decision status.

# Section 4: Request an Auth Extension

# Step 1: Navigate to the authorizations page

To view the status of all authorization requests, simply:

- 1. Login to our portal at provider.hioscar.com
- 2. Click "Authorizations" in the top right corner

## Step 2: Locate the authorization

- You can search the list of authorizations under "View my auths" & "View organization auths" or Search for the member by using their OSC ID
- Select the Case ID to expand the Authorization Request. Make sure the request is already in an approved status.
- 3. Select Add Extension Request button to open the extension request form.

## Step 3A: Request extension

In the initial extension request page:

1. Review and populate the following fields within this form:

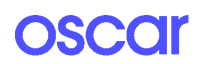

| O Provider | Authorizatio                                                                                          | is Payments | Claims | Φ | ≡ Menu |
|------------|----------------------------------------------------------------------------------------------------|-------------|--------|---|--------|
|            | Welcome to Oscar for Providers<br>Search for a member to view eligibility, benefits, claims and more. |             |        |   |        |

| Au                     | thorizatior                                                              | IS                                                                |                     |              |
|------------------------|--------------------------------------------------------------------------|-------------------------------------------------------------------|---------------------|--------------|
| You an<br>To view      | e viewing all authorization requ<br>authorization records prior to 12/15 | ests that you have created.<br>/2016, please call 1-855-672-2755. |                     |              |
|                        | View my auths                                                            | View organization auths                                           | Search by Member ID | Filter       |
| 3HBF92Q1               | David Elective surgical and non                                          | -surgical Michelle LI The New York F                              | sunding Approved -  | 04/22/2025 ^ |
| Requests<br>Request ID | discritized 23-01 Inpatient heipital in this case Approved service dates | Approved inpatient                                                | days Decisio        | n            |
| 6DSY42K5 #<br>Initial  | 04/22/2025 - 08/20/2025                                                  | 2 days                                                            | Approv<br>04/30/2   | ed –         |
| Add extens             | ion request <u>View patient profile</u>                                  |                                                                   |                     |              |

| Step 1 of 3                |                                         |                                    |                                      |        |  |  |
|----------------------------|-----------------------------------------|------------------------------------|--------------------------------------|--------|--|--|
| Check extension re         | quirements                              |                                    |                                      |        |  |  |
| Previous request: 6DSY42K5 |                                         |                                    |                                      |        |  |  |
|                            |                                         |                                    |                                      |        |  |  |
| Member                     | Fill in member and service fields for a | with requirement results. Complete | the page to create extension auth re | quest. |  |  |
| Service                    | Service                                 |                                    |                                      |        |  |  |
| Service Timing             | Member                                  |                                    |                                      |        |  |  |
| Dates of service           | Member ID                               |                                    |                                      |        |  |  |
|                            | Member ID (including hyphens)           |                                    |                                      |        |  |  |
|                            | David Underwood (OSC78265231-           |                                    |                                      |        |  |  |
|                            | 0                                       |                                    |                                      |        |  |  |
|                            | Service                                 |                                    |                                      |        |  |  |
|                            | Procedure codes                         |                                    |                                      |        |  |  |
|                            | Optional                                |                                    |                                      |        |  |  |
|                            | CPT code                                | Units                              | Quantity                             |        |  |  |
|                            | 0017M — Oncology (diffuse larç          | Units                              | 1                                    | H      |  |  |
|                            | + Add a procedure                       |                                    |                                      |        |  |  |
|                            |                                         |                                    |                                      |        |  |  |
|                            | Diagnosis codes                         |                                    |                                      |        |  |  |
|                            | Diagnosis code                          |                                    |                                      | Ĥ      |  |  |
|                            | Ontinual                                |                                    |                                      |        |  |  |
|                            | + Add a diagnosis                       |                                    |                                      |        |  |  |
|                            |                                         |                                    |                                      |        |  |  |
|                            | Service timing                          |                                    |                                      |        |  |  |

#### Withdrawn

Withdrawal reason: Duplicate: original auth pending or denied

Initial decision

- If needed, you can add additional Procedure and Diagnosis codes
- Update the dates of service
- 2. Select the purple **"Begin Extension Request"** in the button in the bottom right corner of the page.

| Dates of service                                                                                                    | Dates of service                                                                                                    |  |  |  |
|----------------------------------------------------------------------------------------------------|----------------------------------------------------------------------------------------------------|--|--|--|
| Oscar will review and issue a determination t<br>of this authorization. If approved, admission<br>request, and Oscar will communicate how mi<br>inpatient dates | Oscar will review and issue a determination that allows for scheduling/rescheduling within 120 days from the start date<br>of this autorization. If approved, administon may occur anytime within the wild period than to end dated of this<br>request, and Occur will communicate how many inpatient days are pre-approved.<br>Inpatient dates |  |  |  |
| Admission date<br>04 / 22 / 2025                                                                                                    | Discharge date                                                                                                    |  |  |  |
| Number of inpatient days                                                                                                    | Optional                                                                                                    |  |  |  |
| Number of inpatient days<br>1                                                                                                    |                                                                                                    |  |  |  |
| Requested dates of service                                                                                                    |                                                                                                    |  |  |  |
| Requested start date<br>04 / 22 / 2025                                                                                                    | Requested end date<br>04 / 23 / 2025                                                                                                    |  |  |  |
|                                                                                                    |                                                                                                    |  |  |  |
| Cancel                                                                                                    |                                                                                                    |  |  |  |

## Step 3B: Provide additional details

#### On page 2

- 1. Review the "**Requester**" information and update if needed.
- 2. Attach additional documentation related to the extension and provide additional comments as needed.
- 3. Select the purple "**Review request**" button in the bottom right corner of the page.

| Step 2 of 3<br>Complete reque<br>Previous request: <u>6DSY42K5</u> | est details (Procedure codes: 0017M)                                                                                                    | Having issues with the                                                                                                    | form? +     |
|--------------------------------------------------------------------|----------------------------------------------------------------------------------------------------|----------------------------------------------------------------------------------------------------|-------------|
| Requestor<br>Document attachment<br>Additional comments            | Requestor<br>Who is the requestor?                                                                                                    |                                                                                                    |             |
|                                                                    | Requester first name<br>x<br>Requester phone number<br>(212) 300-1111                                                                                                    | Requester last name<br>x<br>Requester far number<br>(212) 300-1111                                                                                                    |             |
|                                                                    | Document attachment Upload network of the Utilization review, such as rease instruct, Do not upload blank ir niceracte patient documents. If in the the necessary medical records to 844-965-9033 as decision process, and missing documentation could blank documentation Additional comments Medical reason for service requested | Uptax<br>on for request, symptome, exam finding the streament<br>you cannot upload documents now, please attest:<br>The submission. I understand this may delay the review and<br>o denial. | d           |
|                                                                    | Medical reason for service requested                                                                                                    |                                                                                                    |             |
|                                                                    | Ineffective procedures previously tried                                                                                                    |                                                                                                    |             |
| Cancel                                                             | Cptinal                                                                                                    | Ę                                                                                                    | iew request |

# Step 3C: Review and submit extension request

#### On page 3

- 1. Review the details on this page.
- 2. Select the "Submit extension request" button in the bottom right corner of the page.

| • Review extensi                               | on request details         |                                                                                                    | Having issues with the form? - |
|------------------------------------------------|----------------------------|----------------------------------------------------------------------------------------------------|--------------------------------|
| Previous request: 600/14285                    |                            |                                                                                                    |                                |
| Member                                         | Member                     |                                                                                                    |                                |
| Service timing                                 | OSC ID                     | 05078465231-01                                                                                                    |                                |
| Dates of service<br>Requestor                  | Service                    |                                                                                                    |                                |
| Provider and facility<br>Decomposit attachment | Level of care              | Inpatient                                                                                                    |                                |
| Additional comments                            | Procedure code             | 00/IM – Oscolagy Idflue large B-cel<br>hyreform (2020), inflik, gene agrension<br>profiling framework tools hyriditations of 20<br>genes, formasio-most parathi-embedded Sissue,<br>algorithm recorded as cell of origin<br>Lucits |                                |
|                                                | Diagnosis code             | -                                                                                                    |                                |
|                                                | Service type               | Dective surgical and non surgical procedures                                                                                                    |                                |
|                                                | Place of service           | Inputient hospital                                                                                                    |                                |
|                                                | Service timing             |                                                                                                    |                                |
|                                                | Service timing             | Concurrent                                                                                                    |                                |
|                                                | Expedited?                 | Ves                                                                                                    |                                |
|                                                | Dates of service           |                                                                                                    |                                |
|                                                | inpatient dates            | Admission: 04/22/2025<br>Discharge:                                                                                                    |                                |
|                                                | inpatient days             | 1                                                                                                    |                                |
|                                                | Requested dates of service | 04/22/2025 - 04/22/2025                                                                                                    |                                |
|                                                | Requestor                  |                                                                                                    |                                |
|                                                | Requestor type             | Request submitter attending provider                                                                                                    |                                |
|                                                | Requestor                  | **                                                                                                    |                                |
|                                                |                            | Place number: (212) 300-1111<br>Fax number: (212) 300-1111                                                                                                    |                                |
|                                                | Provider and facility      |                                                                                                    |                                |
|                                                | Attending provider         | Michelle Li<br>NP: E009350044<br>420 E 5114 St Ste A, New York, NY 15022                                                                                                    |                                |
|                                                |                            | Phone number: 205688887<br>Fas number: 202685043                                                                                                    |                                |
|                                                | Pacility                   | The New York Founding<br>NPb 1640442220                                                                                                    |                                |
|                                                |                            | ture is toon at new took, NY 10029<br>Phone number: (212) 200-1111                                                                                                    |                                |
|                                                | Professional Action        | PAR NUMBER (212) AVE-TTE                                                                                                    |                                |
|                                                | Meterring provider         |                                                                                                    |                                |
|                                                | Document attachment        |                                                                                                    |                                |
|                                                | Attached documents         | Screenshot 2023-09-06 at 4.58.50 PM png                                                                                                    |                                |
|                                                | Contain clinicals?         | Yes                                                                                                    |                                |

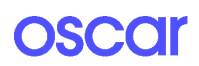

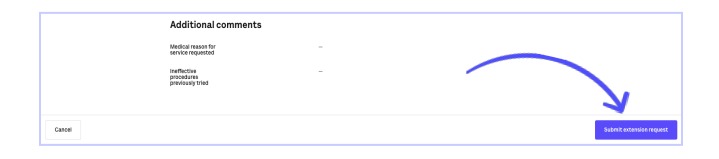

# Step 4: View submitted extension request

The following page will show you the details of your submitted extension request.

Note: the status of the authorization request moves back to a Pending status while our team reviews and a new Projected decision by date is populated.

| Membername               | David Underwood (OSC78265231-01) View profile >                                                                                                    | Deci          |
|--------------------------|----------------------------------------------------------------------------------------------------|---------------|
| Member date of birth     | 12/21/1991 (33 years)                                                                                                    |               |
| Diagnoses                | -                                                                                                    | Deci          |
| Dates of service         | 04/22/2025 - 04/23/2025 (expedited)                                                                                                    | Proje         |
| Number of inpatient days | 1 day                                                                                                    | This          |
| Level of care            | Inpatient                                                                                                    | Lear          |
| Service timing           | Concurrent                                                                                                    | Prov          |
| Service type             | Elective surgical and non-surgical procedures                                                                                                    |               |
| Place of service         | Inpatient hospital                                                                                                    | All re        |
| Documents                | Screenshot 2023-09-06 at 4.58.50 PM.png >                                                                                                    | 6DS<br>Initia |
| Procedures               | CPT 0017M (1 units) — Oncology (diffuse large B-cell lymphoma [DLBCL]),<br>mRNA, gene expression profiling by floorescent probe hybridization of 20<br>genes, formalin-fixed paraffin-embedded tissue, algorithm reported as cell of<br>origin | M8A<br>Exter  |
| Attending provider       | Michelle Li (NPI: 1609980044)                                                                                                    | P             |
| Referring provider       | -                                                                                                    | may           |
| Facility                 | The New York Foundling (NPI: 1649442229)                                                                                                    |               |
| Requestor                | Attending provider                                                                                                    |               |
| Requestor name           | ××                                                                                                    |               |
| Requestor phone number   | (212) 300-1111                                                                                                    |               |
| Secondary phone number   |                                                                                                    |               |
| Requestor fax number     | (212) 300-1111                                                                                                    |               |
|                          |                                                                                                    |               |
| Secondary fax number     | -                                                                                                    |               |

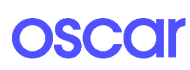